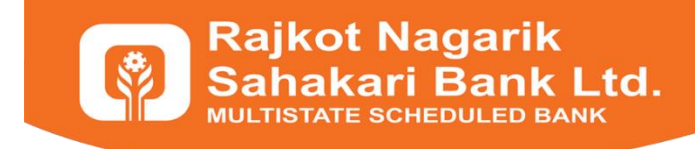

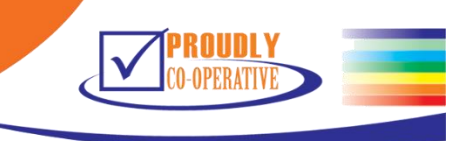

# **Reference Document**

### **Internet Banking View Only**

Internet Banking View Only provides facility to Rajkot Nagarik Sahakari Bank's Customers to get Account Statement, To know Cheque Status, to get Cheque Details Submitted through Kiosk, and Online Loan Request.

You can reach to Internet Banking View Only Through Bank's Web Site where you have to click on Online Banking Button (on the right corner). Or You can use this URL:

# https://netbanking.rnsbindia.com/rnsb/

Register with your Customer ID, Account Number, Mobile Number, and Email Id to get benefits.

# https://netbanking.rnsbindia.com/rnsb/RegisterAccount

Please go through screenshots to get detail idea about facilities.

| FOR EXISTING CUSTOMERS       Please ensure following before logging into Online Loan Request         Account Number       Password et alts éla dett uté Lost Password click \$2'gl.         Account Number       1 The URL in your browser address or status bar displays padiock symbol         Password       (Forgot password?)         Password       4 The address bar turns green indicating that the security the security center of the address or status green indicating that the security center of the address bar turns green indicating that the security center of the address bar turns green indi                                                                                                    | <u>te RNSB</u><br>ittps"                                                          |
|----------------------------------------------------------------------------------------------------|-----------------------------------------------------------------------------------|
| FOR EXISTING CUSTOMERS         Account Number         Password       २४ तेना भारे Lost Password click १२९ं.         Account Number         Password         Password         (Forgot password?)         Password         (Forgot password?)         (a) Click the padlock to view and verify the security ce         (a) The address bar turns green indicating that the                                                                                                    | <u>te RNSB</u><br>ittps"                                                          |
| FOR EXISTING CUSTOMERS         Account Number         Password       4 4/L6 & Å/4 Årll 4/L6 Lost Password click 9?cji.         Account Number         Password         (Forgot password?)         Password         (Forgot password?)                                                                                                    | ve RNSB<br>nttps"                                                                 |
| Account Number     Password et alls &la delt +ul & Lost Password click \$29.     1 The URL in your browser address bar begins with       Account Number     2 The address or status bar displays padlock symbol       Password     (Forgot password?)       Password     3 Click the padlock to view and verify the security ce       Password     4 The address bar turns green indicating that the security ce                                                                                                    | https"                                                                            |
| Account Number     2 The address or status bar displays padlock symbol       Password     (Forgot password?)       Password     3 Click the padlock to view and verify the security ce       4 The address bar turns green indicating that the                                                                                                    |                                                                                   |
| Password     (Forgot password?)     (3) Click the padlock to view and verify the security ce       Password     (4) The address bar turns green indicating that the                                                                                                    |                                                                                   |
| Password (4) The address bar turns green indicating that the                                                                                                    | ificate                                                                           |
| with SSL Certificate that meets the Extended Valid                                                                                                    | ite is secured<br>tion Standard                                                   |
| Enter the text shown in image (SSL is compatible for IE 7.0 and above, Mozilla 6)                                                                                                    | irefox 3.1 and                                                                    |
| Don't Have Account? Register Now         Login         Chrome)                                                                                                    | aove, Google                                                                      |
| Returning customer ને login કરવા માટે Account Numi                                                                                                    | er,                                                                               |
| New Users એ Register Now પર click કરીને Register શવાનું રહેશે.<br>કરવાથી login થઇ શકશે.                                                                                                    | ck                                                                                |
| Version 1.0                                                                                                    |                                                                                   |
|                                                                                                    |                                                                                   |
| Parket Negarik                                                                                                    |                                                                                   |
| Sahakari Bank Ltd                                                                                                    |                                                                                   |
| Sahakari Bank Ltd                                                                                                    |                                                                                   |
| Bolte Contact US Contact US Cet in fouch with US Cet in fouch with US Ce |                                                                                   |
| Rajkot Nagarik<br>Sahakari Bank Ltd<br>HOME CONTACT US<br>Contract US<br>Cet in fouch with us<br>Contract US<br>Contract US                                                                                                    |                                                                                   |
| FOR EXISTING CUSTOMERS                                                                                                    | RNSB                                                                              |
| FOR EXISTING CUSTOMERS         Mobile Number                                                                                                    | RNSB<br>ps*                                                                       |
| FOR EXISTING CUSTOMERS         Mobile Number         XXXXXXXX804                                                                                                    | IRNSB<br>ps*                                                                      |
| CONTACT US       Online Loan Request         HOME       CONTACT US         CONTACT US       Online Loan Request         FOR EXISTING CUSTOMERS       Image: Contact us and the second second seco                                                                                                    | I <mark>RNSB</mark><br>ps"<br>cate                                                |
| CONTACT US       Online Loan Request         HOME       CONTACT US         FOR EXISTING CUSTOMERS       Online Loan Request         Mobile Number       1 The URL in your browser address bar begins with "In"         XXXXXXX804       2 The address or status bar displays padlock symbol         OTP Will be sent to Registered Hobile Number.       3 Click the padlock to view and verify the security certified the ister with SEI Continents the ister of the address bar turns green indicating that the status bar displays bar to be been used to be indicating that the status bar displays bar turns green indicating that the status bar displays bar turns green indicating that the status bar turns green indicating that the status bar turns green indicating that                                                                                                    | IRNSB<br>ps°<br>cate                                                              |
| Contact us Contact us Contact Contact Co  | IRNSB<br>ps"<br>cate<br>is secured<br>in Standard<br>for 3 1 and                  |
| CONTACT US       Online Loan Request         HOME       CONTACT US         FOR EXISTING CUSTOMERS       Online Loan Request         Mobile Number       1 The URL in your browser address bar begins with "In         XXXXXXXXXXXXXXXXXXXXXXXXXXXXXXXXXXXX                                                                                                    | ENSE<br>ps°<br>cate<br>: is secured<br>in Standard<br>fox 3.1 and<br>ve, Google   |
| CONTACT US       Online Loan Request         HOME       CONTACT US         CONTACT US       Online Loan Request         FOR EXISTING CUSTOMERS       In touch wills us         Mobile Number       1 The URL in your browser address bar begins with "In         XXXXXXXXXXXXXXXXXXXXXXXXXXXXXXXXXXXX                                                                                                    | ERNSB<br>ps°<br>cate<br>: is secured<br>in Standard<br>fox 3.1 and<br>we, Google  |
| CONTACT US       Online Loan Request         HOME       CONTACT US         CONTACT US       Online Loan Request         FOR EXISTING CUSTOMERS       Online Loan Request         Mobile Number       1 The URL in your browser address bar begins with "h         CONTACT US       1 The URL in your browser address bar displays padlock symbol         OTP Will be sent to Registered Pobile Number.       1 The uRL in your browser address bar displays padlock symbol         Version 1.0       Click the padlock to view and venity the security certificate that meets the Extended Validate for URL symbols         Version 1.0       Send OTP         Login button U? click \$20 UK9 Wil Page open 30, %Hi Registered Mobile Number %Icu Hon, % %Hi Send OTP V2 click \$20 UK9 Wil Send OTP V2 click \$20 UK9 Wil Send OTP                                                                                                    | IRNSB<br>ps"<br>cate<br>: Is secured<br>in Standard<br>:fox 3.1 and<br>ve, Google |

[SEND OTP]

O not provide your username and password anywhere other than this page.

🥝 Your username and password are highly confidential. Never part with them. RNSB will never ask for this information.

| Rajkot Nagarik<br>Sahakari Bank | Ltd 94282 94282<br>Get in fouch with us                                                             | Netbanking@rnsbindia.com<br>Send us an e-mail                                                                                                    |
|---------------------------------|----------------------------------------------------------------------------------------------------|----------------------------------------------------------------------------------------------------|
|                                 | OTP VERIFICATION<br>One Time Password (OTP)<br>DTP sent to your Registered Mobile Number.<br>Verify | Login શવા સમયે , new Register શૈતા customer કે lost<br>password કર્યા પછી OTP verify કરવા માટે આ page open<br>શશે, જેમાં 3 વાર OTP જો invalid શશે તો next day સુધી<br>account block શઇ જશે.<br>OTP enter કરી verify પર click કરવાશી process આગળ<br>જશે. |
|                                 |                                                                                                    |                                                                                                    |

#### [OTP VERIFICATION SCREEN]

| HOME CONTACT US                               |
|-----------------------------------------------|
| Our Services                                  |
| Login થયા પછી આ page ઓપેન શશે. જેમાં Cheque S |
| ि                                             |

[OUT SERVICES]

| CHEQUE STATUS<br>Cheque Number<br>000001<br>Check<br>Our Services માં Cheque status ૫૨ click ક૨cli શી આ<br>Cheque status જે(cli માટે Cheque Number input s१) +<br>click ક૨cj. | ટ ઉપરાદ્ધકાર ચંદ્રદેશીપાર્થિઓની કેટ ઉગલ્કારોક્સ જ પ્રકારપ<br>ત્રાણાકા ભારતપંડીવેરેટલેક્સીલાં પ્રાપ્યુપાર્ટ્સ ખાળા, વેળવે Aan ત્રાહેર<br>page open શેરી.<br>Check button પર |
|----------------------------------------------------------------------------------------------------|----------------------------------------------------------------------------------------------------|

#### [CHEQUE STATUS]

|                  | ACCOUNT STATEMENT<br>i 01/07/2019 to 03/07/2019<br>Get Statement Print Statement<br>Print Statement<br>Print Statement<br>Account Statement છેલ્લાં એક વર્ષ નુષ્ટ જોઈ શકાશે. |          |
|------------------|----------------------------------------------------------------------------------------------------|----------|
|                  | Show 10     Ref.     Debit     Credit     Balance       Sr#     Date     Narration     Ref.     NofInstrument     Debit     Amount     Balance                               |          |
| (A) (1000: 1000) |                                                                                                    | Show all |

[ACCOUNT STATEMENT]

| <b>P</b> R<br>Sa | ajkot Nagarik<br>ahakari Bank Ltd                                                             | 94282 94282 Bet in touch with us netbanking@rnsbindia.com                                                                                                    |
|------------------|-----------------------------------------------------------------------------------------------|----------------------------------------------------------------------------------------------------|
| номе со          | ONTACT US                                                                                     | 🛓 призадая пиналозал валораацают на 🗝                                                                                                    |
| KIOSK            | CHEQUE IMAGE         to         15/02/2021           01/02/2021         to         15/02/2021 | Our Services માં Statement of Kiosk પર click<br>કરવાથી આ page open થશે, જેમાં From Date અને<br>To Date Input કરી "Print To PDF" પર click<br>કરવાથી PDF Download થશે. |

#### [KIOSK CHEQUE IMAGE]

| I'M A NEW CUSTOMER<br>Customer Id<br>Customer Id          | i                                                                                                    |
|-----------------------------------------------------------|----------------------------------------------------------------------------------------------------|
| Account Number Account Number Mobile Number Mobile Number | NEVER respond to any popup, email, SMS or phone call, no matter<br>how appealing or official looking, seeking your personal information<br>such as username, password(s), mobile number, ATM Card details,<br>etc. Such communications are sent or created by fraudsters to trick<br>you into parting with your credentials.     |
| Email Id<br>Email Id<br>Enter the text as shown in image  | Register Now પર click કરવાશી આ page open શેશે, જેમાં Customer ID,<br>Account Number, Mobile Number, Email Id અને screen માં visible<br>captcha input કરી, Register button પર click કરવાશી જો detail match<br>શેશે તો registered mobile number પર OTP send શેશે જ verify શેચા પછી<br>password set કરવાશી system માં login શઇ શકશ. |
| Already have Account? Login Now Register                  | Note : Mobile Number જે bank account માં registered ઠશે તેજ input<br>કરવાનો રેઠશે                                                                                                    |

[REGISTERATION]

Page 5 of 12 Rajkot Nagarik Sahakari Bank Ltd.

| Rajkot Naga<br>Sahakari Ba | rik<br>nk Ltd 94282 9428<br>Get in fouch with us                                                                                                    | 2 netbanking@rnsbindia.com<br>Send us an e-mail                                                                                                    |
|----------------------------|----------------------------------------------------------------------------------------------------|----------------------------------------------------------------------------------------------------|
|                            | LOST PASSWORD         Account Number         Mobile Number         Mobile Number         Enter the text as shown in image         Inter the text as shown in image         Unter the text as shown in image         Unter the text as shown in image         Unter the text as shown in image | Lost Password પર click કરવાશી આ page દેખાશે, જેમાં<br>Registered Account Number, Mobile Number અને screen માં<br>visible captcha input કરી verify details પર click કરવાશી જો<br>detail match શેશે તો registered mobile number પર OTP<br>send શેશે જે input કરી Password change કરી શકાશે. |

[LOST PASSWORD]

| Rajkot Nagarik<br>Sahakari Bank Ltd                                                                                                    | 94282 94282 Bet in touch with us Send us an e-mail                                                                                                    |
|----------------------------------------------------------------------------------------------------|----------------------------------------------------------------------------------------------------|
| HOME CONTACT US                                                                                                    | 🛓 11 79427 Herkelsbergerstendenberger                                                                                                    |
| CHANGE PASSWORD New Password New Password Confirm Password Confirm Password Confirm Password Change Password Password Should Contain Characters: a to z, A to Z Atleast 1 Number: 0 to 9 Atleast 1 SpecialCharacter: Atleast 1 (Except @) Length: 8 Characters Minimum | <ul> <li>Things to Take Care :</li> <li>ALWAYS keep your computer free of malware.</li> <li>ALWAYS change your password periodically.</li> <li>ALWAYS change your password periodically.</li> <li>NEVER respond to any communication seeking your password(s).</li> <li>NEVER reveal your password(s) or card details to anyone.</li> <li>NEVER reveal your password(s) or card details to anyone.</li> </ul> |

[CHANGE PASSWORD]

Page 6 of 12 Rajkot Nagarik Sahakari Bank Ltd.

| <form><form><form><form><form><form><form><form><form><form><form><form><form><form><form><form><form><form><form><form><form><form></form></form></form></form></form></form></form></form></form></form></form></form></form></form></form></form></form></form></form></form></form></form>                                                                                                    | HOME CONTACT US                     | □ Online Loan Request □                                                                                                    |
|----------------------------------------------------------------------------------------------------|-------------------------------------|----------------------------------------------------------------------------------------------------|
| <form><form><form><form><form><form><form><form><form><form><form><form><form><form><form><form></form></form></form></form></form></form></form></form></form></form></form></form></form></form></form></form>                                                                                                    | Contact Us                          | Get in Touch                                                                                                    |
| Count Numbr   Message   Message </td <td>Customer Id</td> <td>Rajkot Nagarik Sahakari Bank Ltd.   Internet Banking(View Only)</td>                                                                                                    | Customer Id                         | Rajkot Nagarik Sahakari Bank Ltd.   Internet Banking(View Only)                                                                                                    |
| <form><form><form><form><form><form><form><form><form><form><form><form><form></form></form></form></form></form></form></form></form></form></form></form></form></form>                                                                                                    | Account Number                      | Contact Us                                                                                                    |
| <form><form><form><form><form><form><form><form><form><form><form><form><form></form></form></form></form></form></form></form></form></form></form></form></form></form>                                                                                                    | Mobile Number                       | Phone: (+91) 94282 94282  Fmail: netbanking/@tmsbindia.com                                                                                                    |
| <text><text><text><text><text><section-header><text></text></section-header></text></text></text></text></text>                                                                                                    | Message                             |                                                                                                    |
| <text><text><text><section-header></section-header></text></text></text>                                                                                                    |                                     | Contact Hours                                                                                                    |
| [CONTACT US]<br>Rajkot Nagarik<br>Sahakari Bank Ltd<br>et in touch with us<br>et in touch with us<br>et in touch with us<br>et an e-mail                                                                                                    | उरपाया contact del                  | dip odvo wil                                                                                                    |
| Rajkot Nagarik<br>Sahakari Bank Ltd 94282 94282<br>Get in touch with us end us an e-mail                                                                                                    |                                     |                                                                                                    |
|                                                                                                    |                                     | [CONTACT US]                                                                                                    |
|                                                                                                    | Rajkot Nagarik<br>Sahakari Bank Ltd | [CONTACT US]<br>94282 94282<br>Cet in touch with us<br>Page Page Page Page Page Page Page Page                                                                                                    |
| PLEASE SELECT LANGUAGE<br>कृपया भाषा चनिये।                                                                                                    | Rajkot Nagarik<br>Sahakari Bank Ltd | [CONTACT US]<br>( ) 94282 94282<br>Get in touch with us<br>PLEASE SELECT LANGUAGE<br>कृपया भाषा चुनिये।                                                                                                    |
| PLEASE SELECT LANGUAGE<br>कृपया भाषा चुनिये।<br>©English ©ગુજરાતી<br>Customer મi Yes select કરી, જેશી Customer Id ર                                                                                                    | Rajkot Nagarik<br>Sahakari Bank Ltd | [CONTACT US]         ()       94282 94282<br>Get in buch with us       ()       netbanking@rnsbindia.com<br>Send us an e-mail         PLEASE SELECT LANGUAGE<br>कृपया भाषा चुनिये।       ()       ()       ()         @English       @3ystidl       ()       ()       ()                                                                                                    |
| PLEASE SELECT LANGUAGE<br>कृपया भाषा चुनिये।<br>• English • ગુજરાતી<br>ALREADY CUSTOMER ?<br>• ત્યારબાદ જો bank customer શેય તો Already<br>Customer માં Yes select કરો, જેથી Customer Id ર<br>customer ના registered mobile number માટેના en<br>option visible થશે.                                                                                                    | Rajkot Nagarik<br>Sahakari Bank Ltd | [CONTACT US]         ()       94282 94282<br>Et in touch with us       etbanking@msbindia.com<br>End us an e-mail         PLEASE SELECT LANGUAGE<br>कृपया भाषा चुनिये।<br>@English @युष्टाती       tel th touch with us       etbanking@msbindia.com<br>End us an e-mail         PLEASE SELECT LANGUAGE<br>कृपया भाषा चुनिये।<br>@English @युष्टाती       etbanking@msbindia.com<br>End us an e-mail       etbanking@msbindia.com<br>End us an e-mail         PLEASE SELECT LANGUAGE<br>कृपया भाषा चुनिये।<br>@English @युष्टाती       etbanking@msbindia.com<br>End us an e-mail       etbanking@msbindia.com<br>End us an e-mail         PLEASE SELECT LANGUAGE<br>कृपया भाषा चुनिये।<br>@English @युष्टाती       etbanking@msbindia.com<br>End us an e-mail       etbanking@msbindia.com<br>End us an e-mail         ALREADY CUSTOMER ?       etbanking@msbindia.com       etbanking@msbindia.com                                                                                                    |
| PLEASE SELECT LANGUAGE<br>कृपया भाषा चुनिये।<br>• English • गुक्रराती<br>ALREADY CUSTOMER ?<br>• Yes • No                                                                                                    | Rajkot Nagarik<br>Sahakari Bank Ltd | ECONTACT US]         Image: State of the state of the state of t                           |
| PLEASE SELECT LANGUAGE<br>कृपया भाषा चुनिये।<br>©English ©ગુજરાતી<br>ALREADY CUSTOMER ?<br>©Yes ©No<br>Lustomer Id<br>Lustomer Id<br>Lustomer Id<br>Customer AL President All Already<br>Customer AL President State<br>(Already Customer Al Already<br>Customer Hi Yes select 5રी, જેશી Customer Id અ<br>customer Hi Yes select 5રી, જેશી Customer Id અ<br>customer Hi Yes select 5રી, જેશી Customer Id અ<br>customer Al President Alleady<br>Customer Al President Alleady<br>(Already<br>Customer Al President Alleady<br>(Already<br>Customer Al President Alleady<br>(Already<br>Customer Al President Alleady<br>Customer Al President Alleady<br>Customer Al President Alleady<br>Customer Al President Alleady<br>Customer Al President Alleady<br>Customer Alleady<br>Customer | Rajkot Nagarik<br>Sahakari Bank Ltd | Image: Second Second Secon |

[ONLINE LOAN REQUEST]

| Rajkot Nagarik<br>Sahakari Bank I | Ltd 94282 94282<br>Get in touch with us                    | netbanking@rnsbindia.com                                                                                                    |
|-----------------------------------|------------------------------------------------------------|----------------------------------------------------------------------------------------------------|
| HOME CONTACT US                   |                                                            |                                                                                                    |
|                                   | PLEASE SELECT LANGUAGE                                     |                                                                                                    |
|                                   | OTP will be sent to registered Mobile Number: + 2XAX2.X6++ | Already Customer માં Yes select કર્યા પછી ,<br>customer id અને mobile number ઈનપુટ<br>કરીને screen પર આરીતેની window<br>open શેશે, જેમાં customer ના mobile number<br>ના પેલા ર અને છેલા ૩ digit જોવા મળશે ,<br>જેના પર OTP Send શેશે. |
|                                   | Send OTP No<br>-<br>9099550804                             |                                                                                                    |
|                                   | Send OTP                                                   |                                                                                                    |

[SEND OTP]

| Sahakari Bar              | k Ltd                             | <ul> <li>Con in touch with us</li> <li>Some to un e-mut</li> </ul> |                                                                                          |                                                                                                    |
|---------------------------|-----------------------------------|--------------------------------------------------------------------|------------------------------------------------------------------------------------------|----------------------------------------------------------------------------------------------------|
| Personal Info             | Loan Details                      | Security Details (Collateral)                                      |                                                                                          |                                                                                                    |
| Name of Applicant         | Name of Applicant                 | Business/Office Address                                            |                                                                                          | [+] 42 dick \$2018]<br>number of director                                                                                             |
| Nearest Branch            | Salact Branch N                   | Present Residential Address                                        |                                                                                          | 1((2+t) entry option<br>visitie 2(R), (Max(6))                                                                                        |
| Constitution of Applicant | Select Constitution               | Dashess Info                                                       | જે!<br>માફિતી ભરવાની રેઠશે.<br>- Constitution માં Individual<br>partner અશવા dreetor ઈનપ | bank customer ના શિય તો આટેલી<br>સિવાયની કોઈ પણ conegory માં<br>45 કરવા માટેના aption withe થશે                                       |
| Type of Business          | OMFG OTrading OService<br>Oothers | Business Since (In Years)                                          | Proprietor/ Partner/ Director(s) Name : 1                                                | L 2                                                                                                    |
|                           |                                   | Annual Income of Applicant Annual Income of Family                 | 2                                                                                        | Name         Mombership No         Meblic No         Email ID           Name         Membership No         Mobile No         Email ID |
| Mobile No :               | Mobile Number                     | CI12] Dersonal Info details summe 202                              | Mobile number માં customer<br>OTP send થશે.                                              | r mobile number નાં ખવી જેના પર                                                                                                    |
|                           | Contral Indian of Contral Indian  | nson r suannur ind VEIBIS SAUTE S.G.                               |                                                                                          |                                                                                                    |

[PERSONAL INFO]

| Rajkot Nagari<br>Sahakari Banl                                   | k<br>k Ltd                                             | (J) 94282 94282<br>Get in touch with us | B netbanking@rnsbindia.com<br>Send us an e-mail                                                                                                    |
|------------------------------------------------------------------|--------------------------------------------------------|-----------------------------------------|----------------------------------------------------------------------------------------------------|
|                                                                  |                                                        |                                         | Security Details (Collateral)                                                                                                    |
| Name of Applicant<br>Nearest Branch<br>Constitution of Applicant | Test                                                   |                                         | જો bank customer ના ફોચ અને Personal Info<br>submit કરવામાં આવે તો Customer ના mobile<br>માં OTP send કરતા પહેલા આ window open<br>શહે અને forst constance is careful opp |
| Type of Business:                                                | OTP will be sent to registered Mobile Number: Poporson | Send OTP No                             | send શેશે.                                                                                                    |
|                                                                  |                                                        |                                         |                                                                                                    |

[SEND OTP]

| 1. Details of Proposed Loan/ Facility Required:       Type of Ioan 시i SARAL Ioan/ Business Ioan select \$2 CIL 원 내 detail available 원 환.         (a) Type of Loan       SARAL Loan/ Business Loan         (c) Amount of Loan       Amount of Loan         2. Details of Existing Banker(\$)/ Ioans:-       Name of Bank.                                                                                                    | Personal Info                                                                    | Loan D                                     | etails                                | Security Details (Collateral)                                                               |  |
|----------------------------------------------------------------------------------------------------|----------------------------------------------------------------------------------|--------------------------------------------|---------------------------------------|---------------------------------------------------------------------------------------------|--|
| (a) Type of Loan<br>(c) Amount of Loan<br>2. Details of Existing Banker(\$)/ Joans:-<br>(a) Name of Bank.<br>(a) Name of Bank.<br>(b) Name of Bank.<br>(c) Amount of Loan<br>(c) Amount of Loan<br>(c) Am | 1. Details of Proposed Loan/ Facility Re                                         | guired:-<br>loan select કરવાથી આ detail av | Business<br>railable શરી. Personal Ir | no submit शया USA रसा window open श्रेश                                                     |  |
| (c) Amount of Loan     Type of Loan :       Amount of Loan     1. SARAL Loan/ Business Loan       2. Details of Existing Banker(\$)/ loans:-     3. Industrial L&B       (a) Name of Bank:     4. Machinery Loan                                                                                                    | (a) Type of Loan                                                                 | SARAL Loan/ Business Loan                  | જેમાં લોન ા                           | Details submit કરવાની રેઠશે.                                                                |  |
| 2. Details of Existing Banker(s)/ loans:-<br>(a) Name of Bank: Name of Bank Structure of Bank Structure o                                                                                                    | (c) Amount of Loan                                                               | Amount of Loan                             | Type of Lo<br>1. SARAL I<br>2. Home L | an :<br>Loan/ Business Loan<br>oan/ Construction Loan                                       |  |
| (a) Name of Bank: Name of Bank 5. Education Loop                                                                                                    | 2. Details of Existing Banker(s)/ loans:-                                        | 2                                          | 3. Industria                          | il L&B                                                                                      |  |
| 5. Education Loan                                                                                                    | (a) Name of Bank:                                                                | Name of Bank                               | 5. Educatio                           | Machinery Loan     S. Education Loan     G. Gold Loan with EMI     C. Gold Loan without EMI |  |
| (b) Facility Enjoyed: - Select Facility Enjoyed                                                                                                    | (b) Facility Enjoyed:                                                            | Select Facility Enjoyed                    | 6. Gold Lo     7. Gold Lo             |                                                                                             |  |
| (e) Have you ever defaulted/ defayed<br>In repayment (part or full) of any Loan:<br>No • • • • • • • • • • • • • • • • • • •                                                                                                    | (e) Have you ever defaulted/ delayed<br>in repayment (part or full) of any Loan: | No                                         | 8. Cash Cr     9. Others              | redit                                                                                       |  |

#### [LOAN DETAILS]

| Personal Info                                                                    |                           | Loan Details |              | Security Details (Collateral)                |
|----------------------------------------------------------------------------------|---------------------------|--------------|--------------|----------------------------------------------|
| 1. Details of Proposed Loan/ Facility Red                                        | quired:-                  |              |              |                                              |
| (a) Type of Loan                                                                 | SARAL Loan/ Business Loan | n v          |              |                                              |
| (c) Amount of Loan                                                               | Amount of Loan            |              |              |                                              |
| 2. Details of Existing Banker(s)/ loans:-                                        |                           |              |              |                                              |
| (a) Name of Bank:                                                                | Name of Bank              |              |              |                                              |
| (b) Facility Enjoyed:                                                            | LOAN                      | •            | Facility Enj | joyed માં Loan select કરવાશી આ detail<br>ાગે |
| (c) Amount of facility:                                                          | Amount of facility        |              |              |                                              |
| (d) Facility Since:                                                              | Facility Since            |              |              |                                              |
| (e) Have you ever defaulted/ delayed<br>in repayment (part or full) of any Loan: | No                        | •            |              |                                              |

## [LOAN DETAILS]

| Type of Collateral Security Offered:   | Property •                     | Loan detail submit કર્યા પછી આ page visible થશે જેમાં security |
|----------------------------------------|--------------------------------|----------------------------------------------------------------|
| Name of Owner:                         | Name of Owner                  | details enter કરવાની રેફશે.                                    |
| Relation of Applicant with Owner:      | Select Relation with Owner 🔻   |                                                                |
| Address of Property:                   |                                |                                                                |
| Revenue Address:                       | Revenue Address                |                                                                |
| Postal Address:                        | Postal Address                 |                                                                |
| Area of land(Sq. Mtrs.):               | Area of land(Sq. Mtrs.)        |                                                                |
| Area of Construction(Sq. Ft.):         | Area of Construction(Sq. Ft.): |                                                                |
| Jantri Value:                          | Jantri Value:                  |                                                                |
| Approx. Value:                         | Approx. Value:                 |                                                                |
| Is security have approved plan?        | Yes                            |                                                                |
| Availability of Completion Certificate | Yes 🗸                          |                                                                |

[SECURITY DETAILS]

|                                        | Name or Owner                                                                  |                                                            |                                                     |                                             |
|----------------------------------------|--------------------------------------------------------------------------------|------------------------------------------------------------|-----------------------------------------------------|---------------------------------------------|
| Relation of Applicant with Conten      | - Selara Rotation with Owner                                                   | *                                                          |                                                     |                                             |
| Andrese of Phone Ay:                   |                                                                                |                                                            |                                                     |                                             |
| <ul> <li>Rovenuo Andressi</li> </ul>   | Tevzmia Address                                                                |                                                            |                                                     |                                             |
|                                        |                                                                                |                                                            |                                                     |                                             |
| <ul> <li>Constant Augustant</li> </ul> | Post 1Add ass                                                                  |                                                            |                                                     |                                             |
| Ature as Antonio Billion I             |                                                                                | #                                                          |                                                     |                                             |
|                                        |                                                                                |                                                            |                                                     |                                             |
| erios de crosperiodes (ord. 101)       | Area of Construction(Sq. Ft):                                                  |                                                            |                                                     |                                             |
| App dir Marth                          |                                                                                |                                                            |                                                     |                                             |
| Details of Guarantor enter 55          | f Guarantor માં Name, Member Number અને<br>ો શકાશે ( આ fields mandatory નશી. ) | Remarks                                                    |                                                     |                                             |
| Name                                   | Member Number F                                                                | lemarks                                                    |                                                     |                                             |
| Name                                   | Member Number                                                                  | temarks                                                    |                                                     |                                             |
| I hereby De                            | clare that above Information given by me/us is/a                               | re correct.                                                |                                                     |                                             |
| < Previous                             | Submit                                                                         | "I hereby Declare<br>Checkbox ને check<br>page submit થશે. | that above Information ્<br>ડ કરી અને submit button | jiven by are correct."<br>પર click કરવાશી આ |

# [SECURITY DETAILS]

| Rajkot Na       | agarik                                                                                                    | 94282 94282                                                                                               | 2 netbanking@rnsbindia.com |  |  |  |
|-----------------|----------------------------------------------------------------------------------------------------|----------------------------------------------------------------------------------------------------|----------------------------|--|--|--|
| Sahakari        | Bank Ltd                                                                                                    | Get in touch with us                                                                                      | Send us an e-mail          |  |  |  |
| HOME CONTACT US |                                                                                                    |                                                                                                    |                            |  |  |  |
| THANK           | THANK YOU FOR YOUR APPROACH! PLEASE NOTE DOWN YOU                                                            |                                                                                                    |                            |  |  |  |
| REF             | REFERENCE NUMBER FOR FURTHER PROCESS : 21174816                                                              |                                                                                                    |                            |  |  |  |
|                 | Process Complete શયા બાદ આ page<br>number જોઈ શકશે અને કરેલી entry નું<br>button પર click કરી Download પણ કા | <br>જોવા મળશે જેમાં Customer કરેલી entry નો ref<br>form PDF format માં [Download Registration<br>રી શકશે. | ference<br>Form]           |  |  |  |

[PROCESS COMPLETION]

# END OF DOCUMENT

Page 12 of 12 Rajkot Nagarik Sahakari Bank Ltd.